# Unified Communications Manager 7.x Messaggio di errore IP Phone - Registrazione rifiutata: Errore DBConfig

### Sommario

Introduzione Prerequisiti Requisiti Componenti usati Convenzioni Registrazione automatica Problema Abilita registrazione automatica Elimina numeri di directory inutilizzati I telefoni 89xx/99xx non riescono a ottenere un indirizzo IP tramite DHCP Soluzione Informazioni correlate

# **Introduzione**

In questo documento viene descritto e risolto il problema relativo alla registrazione rifiutata: Errore DBConfig messaggio di errore. È possibile ricevere questo messaggio di errore quando il telefono IP si registra automaticamente in Cisco Unified Communications Manager (CM).

# **Prerequisiti**

### **Requisiti**

Cisco raccomanda la conoscenza di Cisco Unified CM 7.x e dei Cisco IP Phone.

#### Componenti usati

Le informazioni fornite in questo documento si basano sulle seguenti versioni software e hardware:

- Cisco Unified CM 7.x
- Cisco serie 7900 IP Phone

### **Convenzioni**

Per ulteriori informazioni sulle convenzioni usate, consultare il documento <u>Cisco sulle convenzioni</u> nei suggerimenti tecnici.

### **Registrazione automatica**

La registrazione automatica assegna automaticamente i numeri di directory ai nuovi dispositivi quando si collegano alla rete di telefonia IP. Utilizzare la registrazione automatica se si desidera che Cisco Unified CM assegni automaticamente i numeri di directory ai nuovi telefoni quando questi telefoni vengono collegati alla rete.

### **Problema**

La registrazione automatica non riesce e visualizza il messaggio di errore Registrazione rifiutata: Errore DBConfig nella schermata del telefono, come mostrato di seguito:

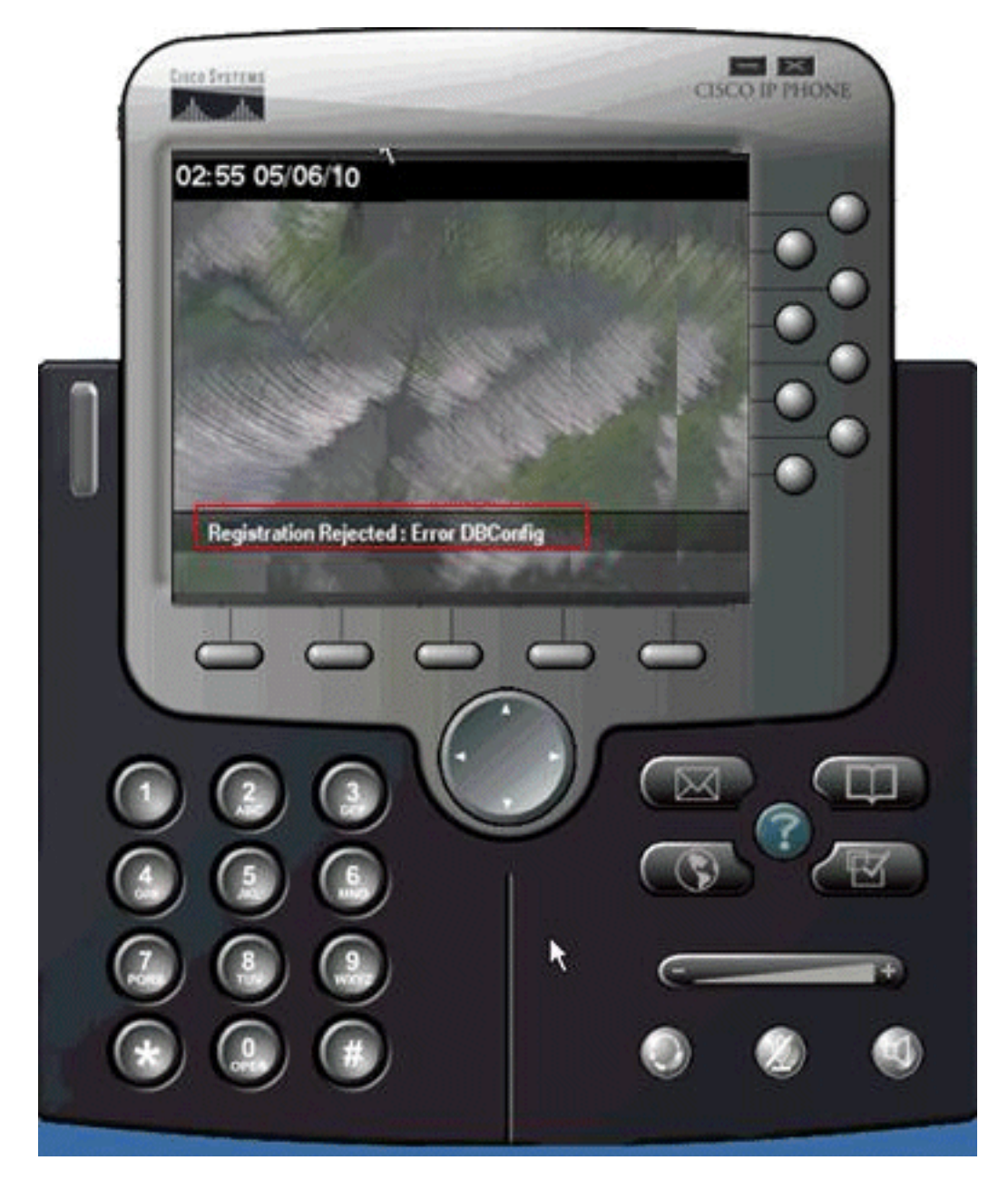

Abilita registrazione automatica

Per risolvere il problema, effettuare le seguenti operazioni:

- 1. Nella pagina Cisco Unified CM Administration (Amministrazione Cisco Unified CM), selezionare System > Cisco Unified CM (Sistema > Cisco Unified CM).
- 2. Fare clic sull'indirizzo IP di Cisco Unified CM per cui si desidera abilitare la registrazione automatica. Viene visualizzata una nuova finestra:

| Cisco Unified                                                  | d CM Administration<br>Communications Solutions                                               |
|----------------------------------------------------------------|-----------------------------------------------------------------------------------------------|
| System 👻 Call Routing 👻 Media R                                | esources • Voice Mail • Device • Application • User Management • Bulk Administration • Help • |
| Cisco Unified CM Configuratio                                  | n                                                                                             |
| 🚽 Save 🎦 Reset                                                 |                                                                                               |
| Status<br>Status: Ready                                        |                                                                                               |
| Cisco Unified Communication<br>Cisco Unified Communications Ma | anager: 172.16.2.123 (used by 25 devices)                                                     |
| Server Information<br>CTI ID                                   | 1                                                                                             |
| Cisco Unified Communications M                                 | anager Name* 172.16.2.123                                                                     |
| Description                                                    |                                                                                               |
| Auto-registration Informatio                                   | on                                                                                            |
| Starting Directory Number* 10                                  | 00                                                                                            |
| Ending Directory Number* 10                                    | 50                                                                                            |
| Partition                                                      | None >                                                                                        |
| External Phone Number Mask                                     |                                                                                               |
| Cauto-registration Disabled on                                 | this Cisco Unified Communications Manager                                                     |

- 3. Per abilitare la registrazione automatica, deselezionare la casella di controllo **Registrazione** automatica disabilitata in Cisco Unified Communications Manager.
- 4. Selezionare il gruppo Cisco Unified CM corrispondente, in genere il gruppo Default, e verificare che sia selezionata la casella di controllo Registrazione automatica gruppo Cisco Unified CM.Nella pagina Cisco Unified CM Administration (Amministrazione Cisco Unified CM), selezionare System > Cisco Unified CM Group (Sistema > Gruppo Cisco Unified CM).Fare clic su Trova. Verrà visualizzato un gruppo Cisco Unified CM elencato come predefinito. Quando si fa clic su di essa, viene visualizzata la seguente pagina:

| CISCO Cisco Unified CM Administration<br>For Cisco Unified Communications Solutions                                                  |
|----------------------------------------------------------------------------------------------------|
| System 👻 Call Routing 👻 Media Resources 👻 Voice Mail 👻 Device 👻 Application 👻 User Management 👻 B                                    |
| Cisco Unified CM Group Configuration                                                                                                 |
| Save 🗶 Delete 🗋 Copy 🎦 Reset 🚽 Add New                                                                                               |
| - Status<br>Status: Ready                                                                                                    |
| - Cisco Unified Communications Manager Group Information<br>Cisco Unified Communications Manager Group: Default (used by 10 devices) |
| Cisco Unified Communications Manager Group Settings Name* Default Auto-registration Cisco Unified Communications Manager Group       |
| - Cisco Unified Communications Manager Group Members<br>Available Cisco Unified Communications Managers                              |
| Selected Cisco Unified Communications Managers*                                                                                      |
| - Save Delete Copy Reset Add New                                                                                                    |

Verificare che la casella di controllo **Registrazione automatica gruppo Cisco Unified Communications Manager** sia selezionata.

#### Elimina numeri di directory inutilizzati

Se il problema persiste anche dopo aver verificato che la registrazione automatica sia abilitata sia per Cisco Unified CM Group che per il server, è necessario passare al report del piano di instradamento del server di pubblicazione ed eliminare i numeri di directory (DN) non assegnati. Attenersi alla procedura seguente:

1. Andare alla pagina di amministrazione di Cisco Unified CM > Instradamento delle chiamate > Rapporto Piano ciclo di

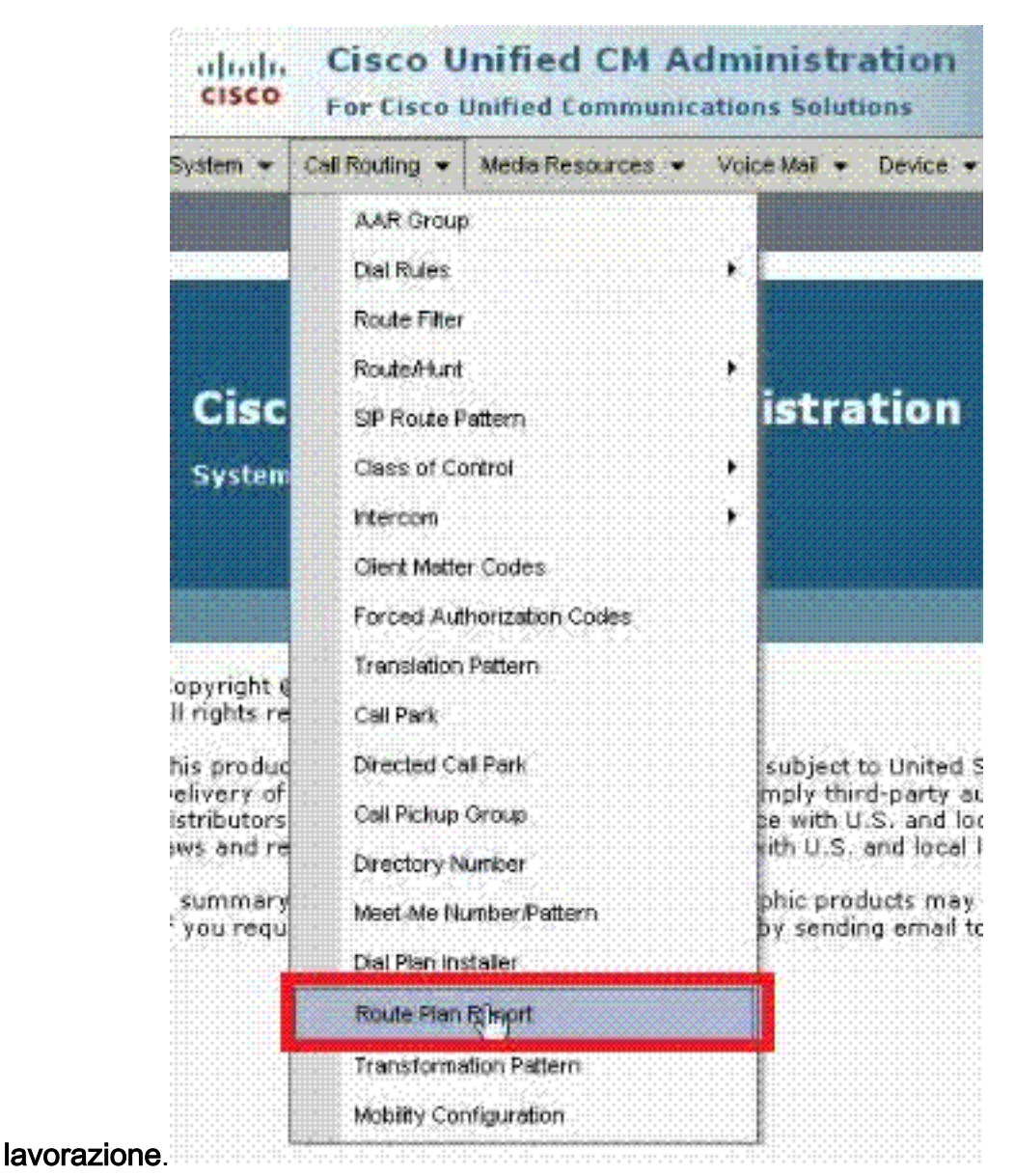

2. Fare clic su Trova per trovare un report simile al

| segu                 | iente  | -       | Mada Bac             | areas - Maine   | - 5ett      | Denine -     | Appleation - | Hee           | Management |                | D. G. Adabishation | - 1   | Hulp a |         |
|----------------------|--------|---------|----------------------|-----------------|-------------|--------------|--------------|---------------|------------|----------------|--------------------|-------|--------|---------|
| Route                | Plan R | eport   | Media nes            | barces • vace   | Mai +       | Device       | Appication • | Use           | management |                | Related Links:     | Viev  | w in f | ile 🕶   |
| U.                   | record | s found |                      |                 |             |              |              |               |            |                |                    |       |        |         |
| Rout                 | e Plan | Report  | (1 - 16 of           | f 16)           |             |              |              |               |            |                | Rows               | per   | Page   | 50      |
| Find<br>All Patterns |        | •       | Route Plan<br>Report | where           | Pattern/Dir | rectory Numb | er 🗸         | + begins with |            | Salact item or | enter              |       | Fin    |         |
|                      |        |         | Pattern/D            | irectory Number |             | Parti        | tion         |               | Туре       |                | Ro                 | ute D | etail  | A1 10A1 |
|                      | 1715   | 1000    |                      |                 |             |              | Dire         | octory        | Number     |                |                    |       |        |         |
|                      | 1711   | 1001    |                      |                 |             | N            | Dire         | octory        | Number     |                |                    |       |        |         |
|                      | -1715  | 1002    |                      |                 |             | 18           | Din          | ectory        | Number     |                |                    |       |        |         |

3. Controllare eventuali DN non assegnati. Se ce ne sono, eliminare quelle estensioni o altrimenti l'intervallo assegnato sarà esaurito e i telefoni non potranno registrarsi.

#### I telefoni 89xx/99xx non riescono a ottenere un indirizzo IP tramite DHCP

Alcuni server DHCP non amano le dimensioni del pacchetto di richiesta DHCP 9900 e lo rifiutano. Gli stessi server DHCP non hanno problemi a concedere in leasing telefoni serie 7900.

#### **Soluzione**

Per risolvere il problema, effettuare una delle seguenti operazioni:

- Utilizzare un indirizzo IP statico.
- Controllare le impostazioni del server DHCP per ignorare la lunghezza e accettare il pacchetto.

Nota: per ulteriori informazioni, consultare l'ID bug Cisco CSCth40710 (solo utenti registrati).

### Informazioni correlate

- Messaggio di errore IP Phone Registrazione rifiutata: Errore DBConfig
- Supporto alla tecnologia vocale
- Supporto ai prodotti voce e Unified Communications
- <u>Risoluzione dei problemi di Cisco IP Telephony</u>
- Documentazione e supporto tecnico Cisco Systems